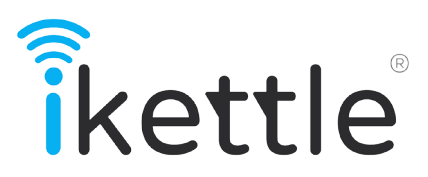

gebruiksaanwijzing iket2702

# smarter

# goodbye waiting

# hello iKettle

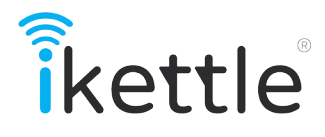

# Control your iKettle via your smartphone

Use your smartphone or tablet with the iKettle.

Easy one-touch set up Simple connectivity both quick and secure.

Wake up alarm mode Wake up with your morning rocket fuel ready to go!

Welcome home mode Hard day at work? Your hot drink is waiting...

# **Features**

# Variable temperature control

Make your perfect tea or coffee just the way you like it.

# Multiple user access

Get everyone involved! Connect multiple smart devices to the iKettle.

# Keep warm feature

Keep the water warm until you're ready.

# Customisable interface

Make the iKettle app your own with interchangable wallpapers.

# Inhoudsopgave

- 1 Optimale temperatuur
- 2 Veiligheid
- 5 Schoonmaak en onderhoud
- 6 Specificatie
- 8 In gebruik nemen
- 9 Installeren
- 10 Aansluiten
- 12 Gebruik van de iKettle
- 14 Warmhouden
- 16 Wakker worden
- 17 Welkom thuis
- 18 Meest gestelde vragen
- 22 Hulp nodig?

65°C Ideaal voor groene thee
80°C Perfect voor thee met melk
95°C Ideaal voor koffie
100°C Fantastisch voor zwarte thee

Meer gedetailleerde raadgevingen voor het zetten van thee en koffie vindt u op de iKettle app of op

# wifikettle.com

# Veiligheid

iKettle houdt altijd rekening met uw veiligheid. U, de klant, komt bij ons op de eerste plaats bij het ontwerpen en fabriceren van onze producten. Wij raden u daarom aan voorzichtig te zijn bij het gebruik van electrische apparatuur en de volgende veiligheidsmaatregelen in acht te nemen;

1. Voordat u de iKettle in gebruik neemt, controleer dat de netspanning hetzelfde is als die van uw lichtnet.

2. De iKettle dient aangesloten te worden op slechts één stopcontact. Sluit geen andere apparaten aan op hetzelfde stopcontact om overbelasting te voorkomen.

3. Als het snoer beschadigd is, neem dan contact op met de fabrikant en niet via andere kanalen.

64. Gebruik de iKettle nooit zonder of met heel weinig water. Dit kan een negatieve invloed hebben op het verwarmingselement en de levensduur van het apparaat bekorten.
5. Nooit blootstellen aan vuur, warmte, regen of zon. . Kan alleen gebruikt worden op een vlakke ondergrond.

7. De iKettle moet nooit worden ondergedompeld in water aangezien dit de onderdelen kan beschadigen.

8. Niet geschikt voor gebruik door kinderen. Laat uw kinderen nooit met de iKettle spelen. Kokend water en electriciteit kunnen gevaarlijk zijn.

9. De iKettle kan alleen gebruikt worden met het iKettle Base

10 voetstuk. Waarschuwing: Houd de tuit niet in de buurt van een stopcontact.

11. Waarschuwing: het deksel niet openen wanneer het water kookt.

12. Voorzichtig: zorg ervoor dat de iKettle uitgeschakeld is, of op standby staat, alvorens het apparaat van het voetstuk te nemen.

13. Na het schoonmaken van de iKettle en vóór volgend gebruik dienen het apparaat, snoer en stekker droog te zijn.

14. Vul de iKettle nooit boven het

maximumniveau gemarkeerd aan de binnenkant van de waterkoker.

15. Wees voorzichtig als het water in de iKettle het kookpunt bereikt heeft. De buitenkant van het apparaat is dan bijzonder heet. Gebruik alleen de rubberen/plastic handgreep.

16. De iKettle is alleen geschikt voor gebruik als waterkoker.

17. Dit apparaat is niet geschikt voor commerciële doeleinden.

18. Plaats de waterkoker niet aan de rand van het werkvlak tijdens gebruik.

# Schoonmaak en onderhoud

-Haal de stekker uit het stopcontact alvorens het apparaat schoon te maken.

-De buitenkant van de iKettle kan gereinigd worden met een vochtig doekje. Niet onderdompelen in water of een schoonmaakmiddel.

-De iKettle kan niet in een vaatwasmachine geplaatst worden en kan alleen met de hand gereinigd worden.

-Ontkalken: om de iKettle te ontkalken dient u een ontkalkingsmiddel of azijn toe te voegen aan het water. Laat één uur lang inwerken of volg de instructies van de fabrikant. Leeg de waterkoker en maak de buitenkant schoon. Opvullen met schoon water, aan de kook brengen en naspoelen.

Wij adviseren dat de iKettle tenmiste tweemaal per jaar ontkalkt wordt.

## Wat heb ik nodig?

Een smartphone of een tablet (ja, zo eenvoudig is het)

**Specificatie** 

Model iket2702

Inhoud 1,8 liter 220-240V netspanning 50-60Hz frequentie vermogen 2200-2400W

Aansluiting Draadloos 802.11b/g WPA/WPA2

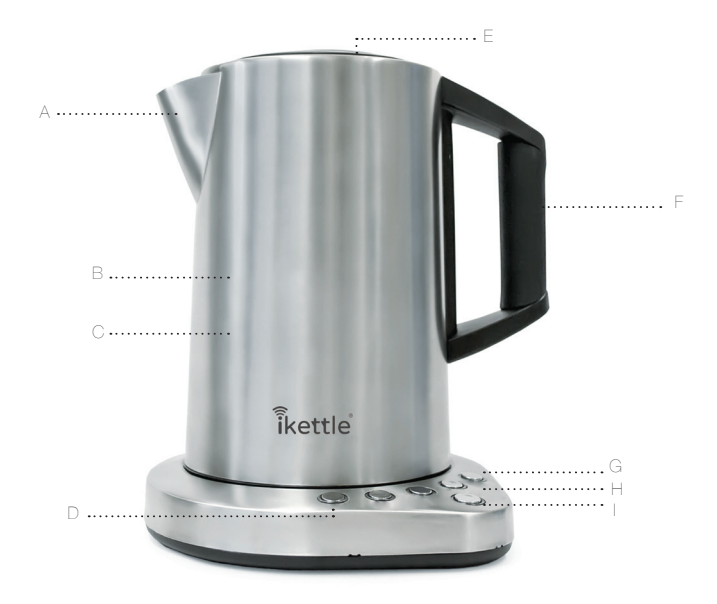

- A. Wasbaar kalkfilter
- B. Vervaardigd uit roestvrij staal
- C. 1,8 liter inhoud
- D. Blijft 20 minuten lang warm
- E. Deksel met venst
- F. Zacht aanvoelende handgreep
- G. Digitale temperatuurinstelling
- H. LED venster met achtergrondverlichting
- I. Aan- en uitzetknop

#### Box Contents

- 1x iKettle
- 1x WiFi Voetstuk
- Gebruiksaanwijzingl

### In gebruik nemen

Voordat u de iKettle voor het eerst gebruikt dient u ervoor te zorgen dat de waterkoker schoon is en dat alle verpakkingsmaterialen, zowel aan de binnen- als aan de buitenkant, zijn verwijderd.

Wanneer u de iKettle voor het eerst gebruikt: vul hem op met water tot aan het maximumniveau, breng één- of tweemaal aan de kook en giet hem dan leeg.

Vul opnieuw met schoon water. Het apparaat is dan gereed voor normaal gebruik.

Wij adviseren het gebruik van gefilterd water voor een optimale smaakbeleving.

# Installeren

Wanneer u de iKettle voor het eerst aansluit op het stopcontact hoort u twee piepjes.

De aan/uitschakelaar knippert om aan te geven dat de iKettle op standby staat.

Druk nogmaals op de aan/uitschakelaar om de iKettle te activeren en het water te koken.

De iKettle staat ingesteld op 100c.

U kunt ook andere temperaturen instellen.

Druk op de aan/uitschakelaar en kies dan de gewenste temperatuur.

Zodra u de gewenste temperatuur heeft ingesteld, kunt u het water op temperatuur houden door op de warmhoudknop te drukken.

## Aansluiten

Het is bijzonder eenvoudig om de iKettle aan te sluiten op de app. De app bevat stap-voor-stap instructies voor het aansluiten van het apparaat.

1, Steek de stekker in het stopcontact.

2. Download de iKettle app vanuit uw eigen appstore of via www.wifikettle.com/app

3. Open de iKettle app en volg de stap-voor-stap instructies om de connectie te voltooien.

# Klantenservice Nederland 0800 471 4935 wifikettle.com/support

# Gebruik van de iKettle

Druk op de aan/uitschakelknop. De iKettle begint automatisch water te koken tot aan een temperatuur van 100°C.

U kunt vervolgens kiezen uit vier temperatuurinstellingen: 65°C, 80°C, 95°C, 100°C. De iKettle heeft ook een warmhoudfunctie.

Via deze instellingen kunt u water verwarmen of koken tot aan de juiste temperatuur voor uw favoriete koffie of thee.

Wanneer de gewenste temperatuur is bereikt piept de iKettle en stuurt hij een bericht naar uw app. De iKettle staat dan automatisch op standby.

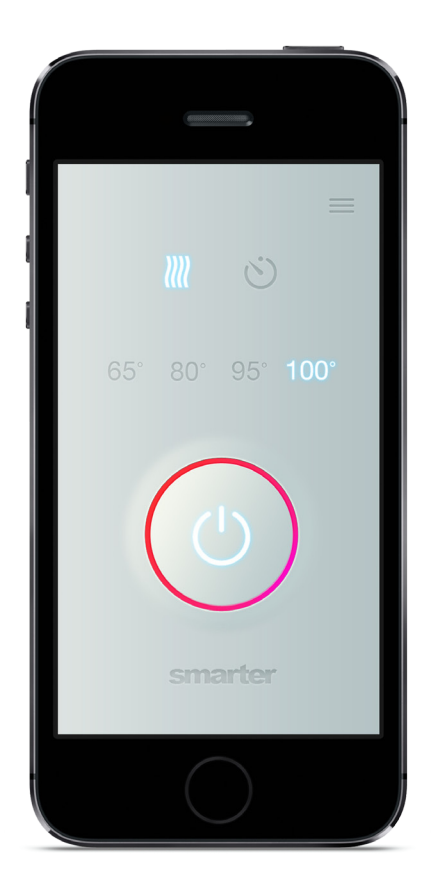

iOS

# Warmhoudfunctie

De warmhoudfunctie houdt uw water 20 minuten lang op de gewenste temperatuur. Via de instellingen van de iKettle app kan dit gewijzigd worden naar 5, 10 of 20 minuten.

# 

Om deze functie uit te schakelen drukt u eenvoudigweg nogmaals op de 'Warmhouden' knop.

|                            | •        |           |   |
|----------------------------|----------|-----------|---|
| Done                       | Settings | 3         |   |
| ALARMS                     |          |           |   |
| Wake-up                    | alarm    | Off       | > |
| Home mode Configur         |          | Configure | > |
| CONNECTIO                  | NC       |           |   |
| Connection set-up          |          |           |   |
| REFERENC                   | E        |           |   |
| Tea making guide           |          |           |   |
| Product specifications     |          |           |   |
| Technical support          |          |           |   |
| iKettle instruction manual |          |           | > |
|                            |          |           |   |
|                            |          |           |   |

# Wakker Worden-functie

Druk op 'Wakker Worden' in uw app menu. Stel de wekker in op de gewenste tijd en de iKettle neemt het van u over. Druk op 'Sluimerstand' om het kookproces uit te stellen of op 'OK' om de iKettle te activeren.

|               | •        |  |  |
|---------------|----------|--|--|
| Settings Wake | Up Alarm |  |  |
|               |          |  |  |
| 05            | 58       |  |  |
| 06            | 59       |  |  |
| 07            | 00       |  |  |
| 08            | 01       |  |  |
| 09            |          |  |  |
| Set Alarm     |          |  |  |
|               |          |  |  |
|               |          |  |  |
|               |          |  |  |
|               |          |  |  |

# Welkom Thuis-functie

Selecteer 'Welkom Thuis' vanuit uw iKettle app menu. Kies het vroegste tijdstip wanneer u normaal gezien thuiskomt en het laatste. De app kan dan zien wanneer u thuiskomt en kan naar wens de iKettle inschakelen.

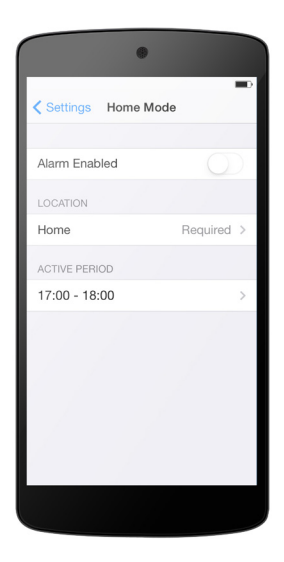

#### Frequently asked questions

# 1. Mijn iKettle kan geen verbinding maken met mijn thuisnetwerk?

Om te beginnen, raden wij u een harde reset van de router en de iKettle . Zorg ervoor dat uw basis is in dezelfde kamer als de router (je hoeft niet aan de ketel lichaam op de basis hebben bij het doen van de set-up). Een harde reset uw router je moet de reset-knop ingedrukt te houden gedurende 30 seconden ( deze vindt u op de achterzijde van de router en is soms een pin hole -knop). Let op : dit zal uw thuisnetwerk wachtwoord weer terug naar de fabriek afgegeven men ( dit kan meestal te vinden op de onderkant van de router). Zodra de router gereset en is up and running , nu teruggezet de iKettle . Houd de 65 graden totdat u hoort 2 lange pieptonen . Zet uw iKettle uit en un - plug het

basisstation, steek de stekker weer in na een paar seconden. Ga nu terug in het apparaat wifi instellingen en opnieuw te verbinden met je thuisnetwerk. Niet aansluiten op de iKettle netwerk verbonden totdat u wordt gevraagd om dit te doen !

Gewoon start de app en volg de instructies en voer gebruikersnaam en wachtwoord (die u eerder hebt ingesteld voor internet verbinding) van uw netwerk . Houd er rekening mee dat de gebruikersnaam en het wachtwoord is hoofdlettergevoelig .

Vergeet niet , verbinding kan maximaal 5 minuten duren , dus wees geduldig ! Zorg er ook voor dat je een sterke wifi- signaal wanneer het opzetten van uw iKettle en zorg ervoor dat uw gegevens correct zijn ingevoerd in .

Let op , de iKettle werkt op een 2,4 GHz frequentie , zodat ervoor zorgen dat u op de juiste frequentie door het controleren van instellingen van uw router . Bij twijfel , neem contact op met uw provider voor verdere instructies.

vider for further instructions.

#### 2. Mijn apparaat kan de ' iKettle netwerk ' niet vinden bij het opzetten van mijn iKettle ?

Een harde reset de iKettle gewoon houd de 65 graden totdat u twee lange pieptonen . Zet uw iKettle uit en dan op via de stekker te resetten en dan zoeken naar het netwerk weer . Het is een goed idee om te gaan in uw WiFi-instellingen en schakel / op uw wifi voor een paar seconden ( dit kan nodig zijn een paar keer te doen ) .

Als het probleem zich blijft voordoen probeer dan een ander stopcontact , het draaien van

uw apparaat uit en of opnieuw installeren van de app - het kan wonderen verrichten !

# 3. Ik blijf het verliezen van verbinding wanneer het proberen om op afstand de kook mijn iKettle ?

Zorg ervoor dat uw iKettle is ingesteld op uw thuisnetwerk en is niet in de directe modus . Als uw smartphone is het weergeven van de iKettle netwerk in uw wifi instellingen dan bent u nog steeds in de directe modus .

Dit zal uw stabiliteit en bereik verbinding beperken dus is het raadzaam dat u de iKettle aansluiten op uw thuisnetwerk . Om de iKettle ingesteld op uw thuisnetwerk klik dan op het tabblad instellingen in het iKettle app .

Zorg ervoor dat u een sterk wifi- signaal bij gebruik van uw iKettle en zorg ervoor dat u zich niet op uw 3G/4G netwerk.

# Hulp nodig?

Als de iKettle opeens ophoudt voordat het water aan de kook is, verwijder dan de kalkaanslag aan de binnenkant van de waterkoker

Als de iKettle niet opwarmt dient u contact op te nemen met de klantenservice.

Wij behouden het recht voor om wijzigingen aan te brengen aan dit apparaat en de bijbehorende toepassingen, de 'apps', zonder voorafgaande kennisgeving.

De meest recente gebruiksaanwijzing en informatie voor als u hulp nodig heeft treft u aan op onze website.

Waarschuwing: Dit product is niet geschikt voor commercieel of wetenschappelijk gebruik.

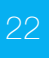

# Klantenservice Nederland 0800 471 4935 wifikettle.com/support

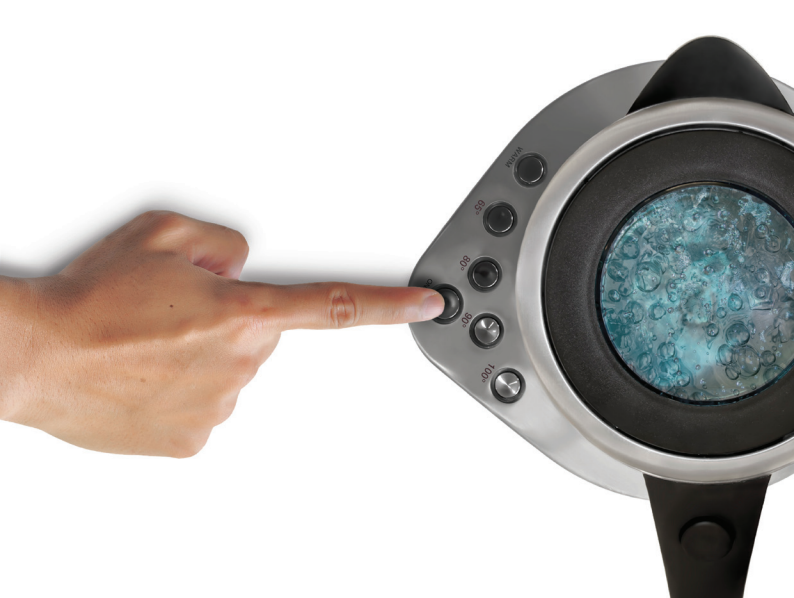

#### Reset instructies

Als u opnieuw wilt lokaliseren uw iKettle een verschillende huis of een van uw netwerkinstellingen te wijzigen , vergeet dan niet om een reset van uw apparaat en herhaal de set-up proces .

 Druk naar beneden en houd de 65 graden ingedrukt totdat u twee piepjes hoort .
 Draai de iKettle aan / uit door de stekker .
 Verwijderen en dan opnieuw installeren van de iKettle app .

Instructies voor opslag

Om op te slaan , de stekker uit het stopcontact .
Clean en het apparaat drogen voordat het opslaan , zorg ervoor dat het deksel gesloten is .
Bewaar het netsnoer door het wikkelen rond de daarvoor bestemde ruimte in de onderkant van het apparaat .

- Altijd rechtop opslaan in een koele donkere plaats .

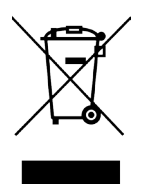

Dit symbool geeft aan dat dit product niet mag worden weggegooid met het normale huishoudelijke afval . Het moet worden genomen om uw aangewezen plaatselijke overheidsinstantie afval centrum .

iKettle en wifikettle is een handelsmerk van Smarter Applications Limited , in Engeland geregistreerd. Company Number 08608729 .

Vanwege de voortdurende productontwikkeling kunnen de illustraties en de functionaliteit afwijken van deze handleiding.

Patent Pending , ontworpen in het Verenigd Koninkrijk. Copyright slimmere toepassingen 2013

# wifikettle.com